## **Redmed Calendar ICS Feed for Google Calendar**

Step 1: Login to https://redmed.louisville.edu

Step 2: Click on My Profile at the top of the screen.

Step 3: Select Yes under Enable Public Calendar Feed.

Step 4: Copy the ICS URL to your clipboard.

Step 5: Navigate in your browser to www.google.com and sign in with your Gmail credentials.

Step 6: Select the calendar app from the drop-down menu in the upper right corner of the screen.

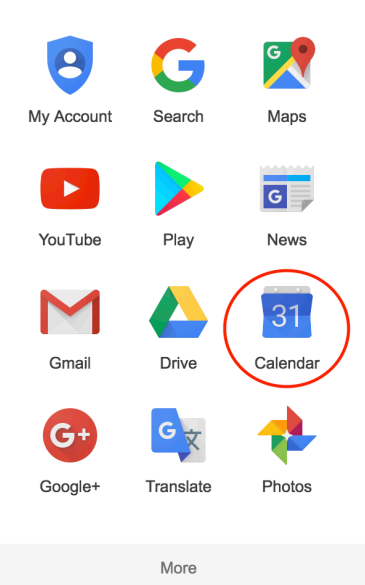

Step 7: Select the drop-down button next to Other calendars and select Add by URL.

| Other calendars         |                              |
|-------------------------|------------------------------|
| Add a friend's calendar | Add a friend's calendar      |
| https://redmed.louisvi  | Browse Interesting Calendars |
| Holidays in United St.  | Add by URL                   |
|                         | Import calendar              |
|                         | Settings                     |
|                         | 24 20                        |

Step 8: Enter or Paste your Redmed URL into the URL field and click Add Calendar. That's it.

| Add by URL |                                                                                           |  |
|------------|-------------------------------------------------------------------------------------------|--|
| URL:       |                                                                                           |  |
|            | If you know the address to a calendar (in iCal format), you can type in the address here. |  |
|            | Make the calendar publicly accessible?                                                    |  |
|            | Add Calendar Cancel                                                                       |  |